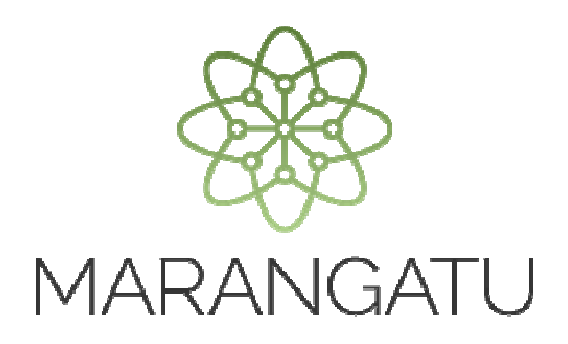

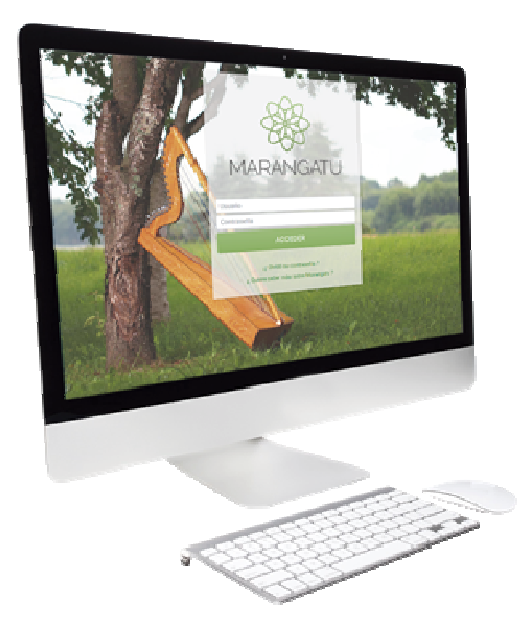

### INSCRIPCIÓN AL RÉGIMEN DE TURISMO

A través del Sistema Marangatu

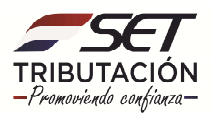

PASO 1: Ingrese al Sistema Marangatú con su Usuario y Clave de Acceso.

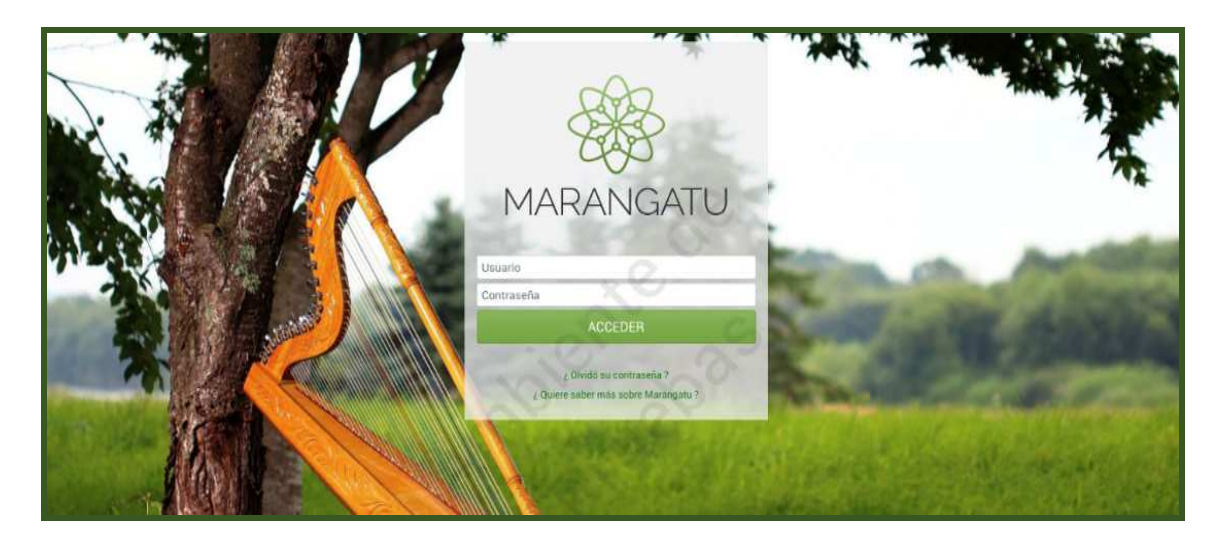

PASO 2: En el menú principal seleccione el módulo Solicitudes/ Inscripción Regímenes Especiales.

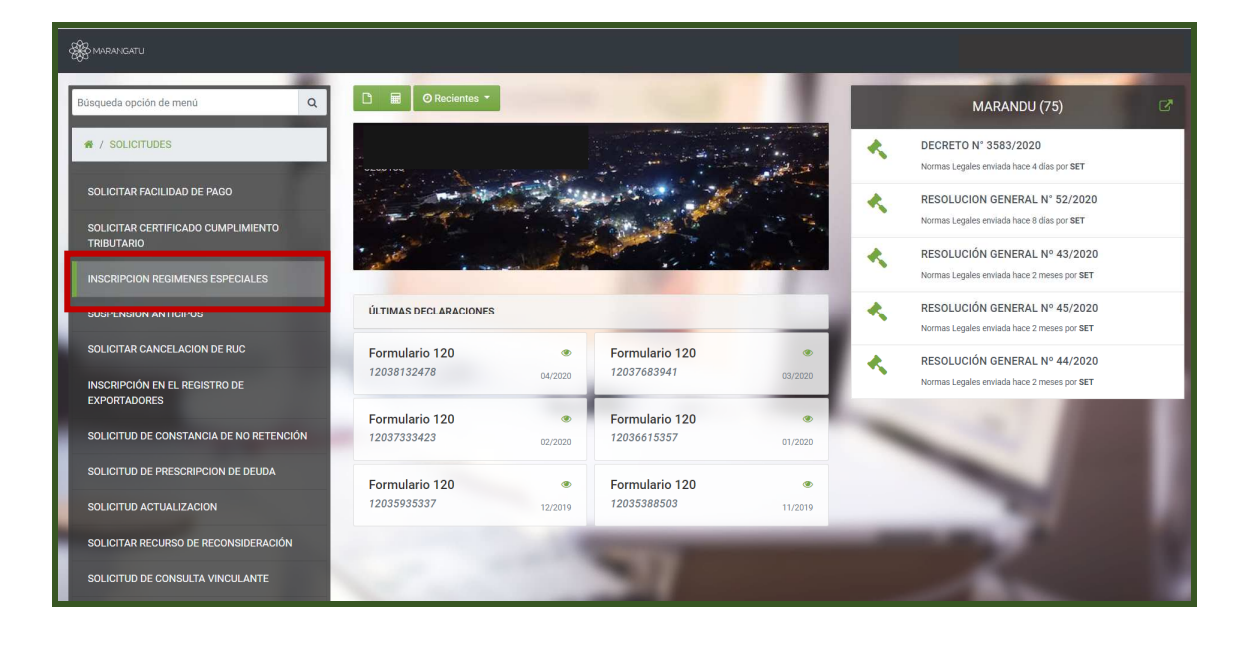

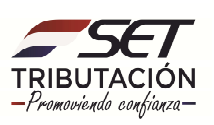

**PASO 3:** A continuación, debe hacer un clic en la opción *Tipo de Registro*, marcar **Inscripción en el Registro de Turismo** y seguidamente debe hacer clic en *Procesar*.

| S MARANGATU |                                                                                                    |                                                                                                    |                           |
|-------------|----------------------------------------------------------------------------------------------------|----------------------------------------------------------------------------------------------------|---------------------------|
|             |                                                                                                    | INSCRIPCIÓN REGIMENES ESPECIALES                                                                                                    | -                         |
|             |                                                                                                    | DATOS GENERALES DEL CONTRIBUYENTE                                                                                                    | 2.1                       |
| -           |                                                                                                    | 2 La La La La La La La La La La La La La                                                                                                    | 1 100                     |
| -           |                                                                                                    | ESPINOLA TORALES SILVANA MARIA Tipo de Registro                                                                                                    | 7                         |
|             | parties                                                                                                    | RECONDICIMENTO EN IDAD BENERICIO PUBLICIO<br>INSCRIPCIONE NEL REGISTRO RECIMENTO<br>ACTUALIZAR REGISTRO REGIMEN DE TURISMO<br>EXCLUSIÓN DEL REGISTRO RÉGIMEN TURISMO |                           |
|             | Subsecretaría de Estado de Tributación<br>• Yegros eas Mcal. Lopez<br>• Horario de Alercelon: de 07:30 a 13.00hs | Contacto<br>- Call Center (021) 417 7000<br>- Oficinas<br>- Preguntas Frecuentes<br>- Asistencia Técnica                                                             | ¥ f ∰<br>★ Cerrar Ventana |
|             | Marandslu 2.1.13.8                                                                                               |                                                                                                    |                           |
|             |                                                                                                    |                                                                                                    |                           |
|             | 100                                                                                                    | INSCRIPCIÓN REGIMENES ESPECIALES                                                                                                    |                           |
|             |                                                                                                    | DATOS GENERALES DEL CONTRIBUYENTE                                                                                                    |                           |

|                       |                                                                                                    | INSCRIPCIÓN REGIMENES ESPECIA    | ALES                |                       |  |
|-----------------------|----------------------------------------------------------------------------------------------------|----------------------------------|---------------------|-----------------------|--|
|                       |                                                                                                    | DATOS GENERALES DEL CONTRIBUYENT | те                  |                       |  |
|                       |                                                                                                    | RUC                              |                     | and the second second |  |
|                       |                                                                                                    | DV                               | -                   |                       |  |
|                       |                                                                                                    | 2                                | 4                   |                       |  |
|                       |                                                                                                    | Nombre/Razón Social              |                     |                       |  |
|                       |                                                                                                    | Tipo de Registro                 | •                   | -                     |  |
|                       |                                                                                                    | → Procesar                       | Orecessory Micitard | 11                    |  |
| and the second second | and the second second s |                                  | -                   | -                     |  |
| Cut                   | accerctoría da Estada da Tributación                                                                                                    | Contonto                         |                     | Ym                    |  |
| Sul                   | Yegros esq Mcal. Lopez                                                                                                    | Call Center (021) 417 7000       |                     |                       |  |
|                       |                                                                                                    |                                  |                     | X Cerrar Ventana      |  |
|                       |                                                                                                    |                                  |                     |                       |  |

<u>Nota:</u> Teniendo en cuenta lo expuesto en el Decreto N° 1931/19 Art. N° 3 debe verificar si cumple los requisitos para solicitar la inscripción.

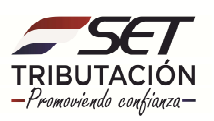

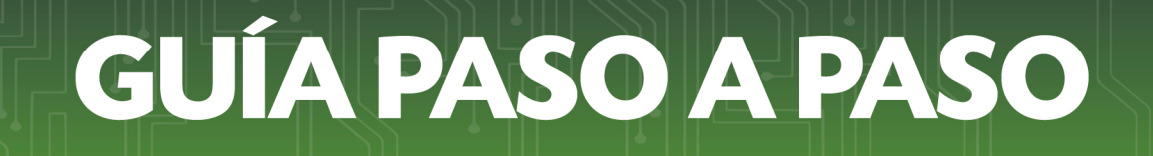

**PASO 4:** Seguidamente, en la pestaña Información donde debe completar los datos de Tipo de Solicitud, tildar la opción de **Inscripción.** 

| SOLICITUD DE INSCRIPCIÓN EN EL RÉGIMEN DE TURISMO |  |  |  |
|---------------------------------------------------|--|--|--|
| Información Documentos                            |  |  |  |
| 1- IDENTIFICACIÓN DEL CONTRIBUYENTE(*)            |  |  |  |
|                                                   |  |  |  |
| 2- TIPO DE SOLICITUD                              |  |  |  |
| ● Inscripción                                     |  |  |  |

**PASO 5:** A continuación, debe ingresar la Nómina de Bancos, financieras y cooperativas nacionales con los cuales realiza operaciones y los datos del Certificado de Cumplimiento en Controversia; si estuviere en esa situación.

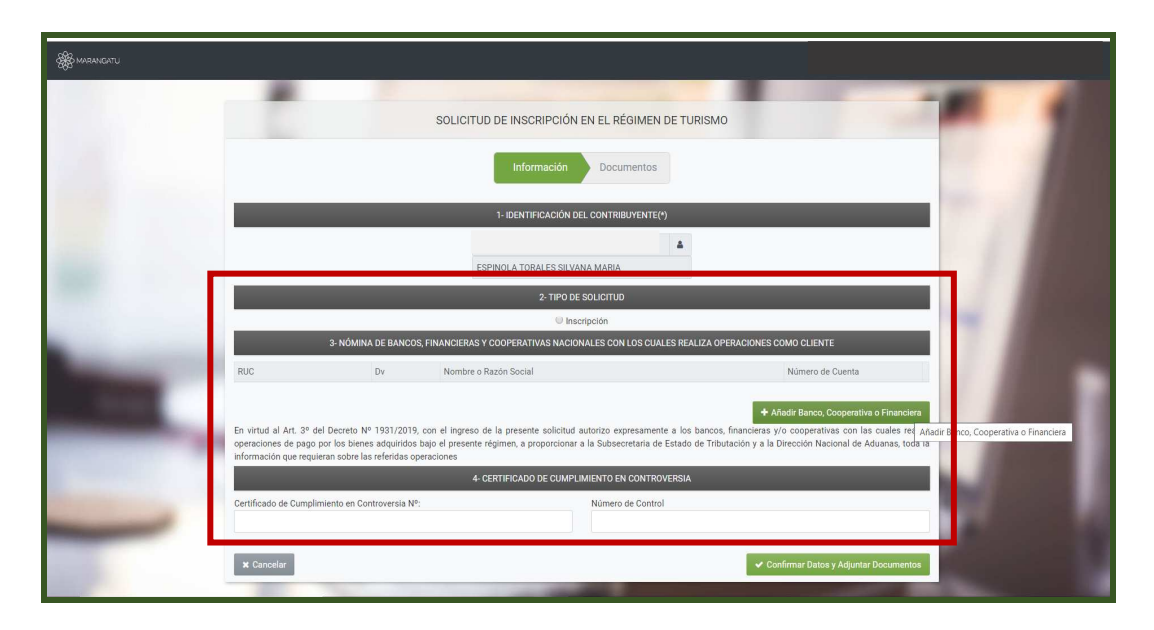

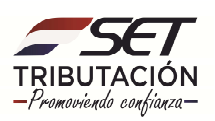

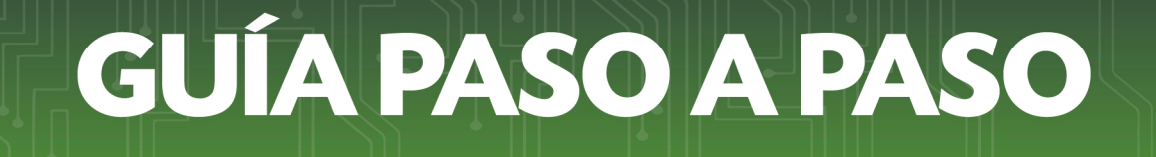

PASO 6: Posteriormente, en el apartado de Nómina de Bancos, financieras y cooperativas con los cuales realiza operaciones como cliente, deberá agregar los mismos.

| A MARANGATU                                                                                                    |                                                                                               |                                                                       |                                                                                                    |                                           |                                                                       |                                 |   |   |
|----------------------------------------------------------------------------------------------------|-----------------------------------------------------------------------------------------------|-----------------------------------------------------------------------|----------------------------------------------------------------------------------------------------|-------------------------------------------|-----------------------------------------------------------------------|---------------------------------|---|---|
|                                                                                                    | Č.                                                                                            | SOLI                                                                  | ICITUD DE INSCRIPCIÓN EN EL RÉGIN<br>Información Documen                                                                                           | IEN DE TURISM                             | 10                                                                    | -                               | 1 | 1 |
|                                                                                                    |                                                                                               |                                                                       | 1-IDENTIFICACIÓN DEL CONTRIBUYER<br>ESPINOLA TORALES SILVANA MARIA<br>2-TIPO DE SOLICITUD                                                          | NTE(*)                                    |                                                                       |                                 | 4 |   |
| the second second second second second second second second second second second second second second second se | 3- NÓMINA E                                                                                   | DE BANCOS, FINANCI                                                    | IERAS Y COOPERATIVAS NACIONALES CON LOS                                                                                                    | CUALES REALIZA C                          | OPERACIONES COMO CLIENTE                                              |                                 |   |   |
| -                                                                                                    | RUC                                                                                           | Dv Nor                                                                | mbre o Razón Social                                                                                                    |                                           | Número de Cuenta                                                      | Duitar<br>Financiera            | 1 |   |
|                                                                                                    | En virtud al Art. 3º del Decr<br>cuales realizo operaciones d<br>Nacional de Aduanas, toda la | eto Nº 1931/2019, c<br>le pago por los biene<br>a información que rec | con el ingreso de la presente solicitud autorizo e<br>es adquiridos bajo el presente régimen, a proporc<br>quieran sobre las referidas operaciones | expresamente a los<br>ionar a la Subsecre | bancos, financieras y/o coopera<br>taria de Estado de Tributación y a | tivas con las<br>a la Dirección |   |   |
|                                                                                                    |                                                                                               |                                                                       | 4- CERTIFICADO DE CUMPLIMIENTO EN CON                                                                                                    | ITROVERSIA                                |                                                                       |                                 |   |   |

<u>Nota</u>: En caso de que desee eliminar el dato ingresado el sistema da la opción de *Quitar* o si desea agregar más datos la opción *Añadir Bancos, Cooperativas o Financieras*.

**PASO 7:** Seguidamente, el sistema automáticamente emitirá el siguiente mensaje, en caso de conformidad debe presionar la opción *Procesar Solicitud*, caso contrario presione el botón *Cancelar*.

|                                                                          | 2- TIPO DE SOLICITUD                                                                 |                                                        |
|--------------------------------------------------------------------------|--------------------------------------------------------------------------------------|--------------------------------------------------------|
|                                                                          | Inscripción                                                                          |                                                        |
| 3- NÓMINA DE BANCOS                                                      | FINANCIERAS Y COOPERATIVAS NACIONALES CON LOS CUALES REALIZA OPERA                   | CIONES COMO CLIENTE                                    |
| RUC Dv<br>5555555 1                                                      | Atención<br>Desea guardar los cambios para continuar con el proceso de la solicitud? | t de Cuenta<br>1002<br>Banco, Cooperativa o Financiera |
| cuales realizo operaciones de page<br>Nacional de Áduanas, toda la infor |                                                                                      | ado de Tributación y a la Dirección                    |
|                                                                          | 4- CERTIFICADO DE COMPLIMIENTO EN CONTROVERSIA                                       |                                                        |
| Certificado de Cumplimiento en Controv                                   | Admero de Control                                                                    | rfirmar Datos y Adjuntar Documentos                    |

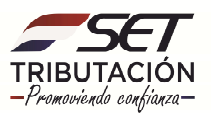

**PASO 8:** A continuación, se visualiza la opción para *Adjuntar Documentos Soporte*, son de carácter obligatorio la Constancia de No ser Maquiladora y el Certificado de No Adeudar el Aporte Obrero Patronal, debe presionar la opción *Agregar Archivo*.

|                                                      | ADJUNTAR DOCUMENTO                                                                                                    | S SOPORTE                                                              |
|------------------------------------------------------|----------------------------------------------------------------------------------------------------|------------------------------------------------------------------------|
| JURIDICO (SRL)                                       | 06555  ∰ Desde 09/04/2014   □ (0981)123456                                                                                                    | 8×                                                                     |
| SOLICITUD DE INSCRIPCIÓN EN EL<br>RÉGIMEN DE TURISMO |                                                                                                    | DOCUMENTOS ESPERADOS                                                   |
| INFORMACIÓN SOLICITUD                                | CONSTANCIA DE NO SER<br>EMPRESA MAQUILADORA O<br>SUB-MAQUILADORA,<br>BENEFICIARIA DEL REGIMEN<br>DE MATERIAS PRIMAS,<br>POLITICA AUTOMOTRIZ<br>NACIONAL E INCENTIVOS<br>PARA LA PRODUCCIÓN,<br>DESARROLLO O<br>ENSAMBLAJE DE BIENES DE<br>ALTA TECNOLOGÍA<br>Requerido | CERTIFICADO DE NO<br>ADEUDAR EL APORTE<br>OBRERO PATRONAL<br>Requerido |
|                                                      | Agregar Archivo                                                                                                    | Agregar Archivo                                                        |

**PASO 9:** Luego podrá visualizar los documentos adjuntos, si esta conforme presione el botón *Enviar Solicitud*.

| DOCUMENTOS ESPERADOS                                                                                                    |                                                                        |                    |  |  |
|----------------------------------------------------------------------------------------------------|------------------------------------------------------------------------|--------------------|--|--|
| No se esperan más documentos soporte                                                                                                    |                                                                        |                    |  |  |
| -                                                                                                    | DOCUMENTOS SUBIDOS                                                     |                    |  |  |
| CONSTANCIA DE NO SER<br>EMPRESA MAQUILADORA O<br>SUB-MAQUILADORA,<br>BENEFICIARIA DEL REGIMEN<br>DE MATERIAS PRIMAS,<br>POLITICA AUTOMOTRIZ<br>NACIONAL E INCENTIVOS<br>PARA LA PRODUCCIÓN,<br>DESARROLLO O<br>ENSAMBLAJE DE BIENES DE<br>ALTA TECNOLOGÍA | CERTIFICADO DE NO<br>ADEUDAR EL APORTE<br>OBRERO PATRONAL<br>Requerido |                    |  |  |
| constancia de No ser<br>Maquiladorapdf<br>Recibido: 02/06/2020                                                                                                    | certificado de aporte obrero<br>patronal.pdf<br>Recibido: 02/06/2020   |                    |  |  |
|                                                                                                    |                                                                        | → Enviar Solicitud |  |  |

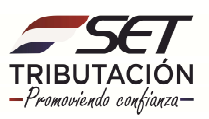

Caso contrario presione el botón *Quitar* para eliminar el archivo.

| Ver Solicitud | A Agrigat Autoro                                                                               |
|---------------|------------------------------------------------------------------------------------------------|
|               | DOCUMENTOS SUBIDOS                                                                             |
|               | CONSTANCIA DE NO SER<br>EMIPRESA MAQUILADORA O<br>SUB-MAQUILADORA,<br>RENEFICIARIA DEL REGIMEN |
|               | Atención                                                                                       |
|               | Está seguro de eliminar el archivo ?                                                           |
|               | Cancelar ELIMINAR ARCHIVO                                                                      |
| A             |                                                                                                |

PASO 10: Al seleccionar la opción *Enviar Solicitud* el sistema emitirá el siguiente mensaje y presione la opción *Enviar Solicitud*, de lo contrario seleccione la opción *Cancelar*.

| Representado por MARCELO PORTO DOMINISOS ( 85 70     | 06535   🛅 Dende 09/04/2014   2 (0981) 125458                          |                         |
|------------------------------------------------------|-----------------------------------------------------------------------|-------------------------|
| SOLICITUD DE INSCRIPCIÓN EN EL<br>RÉGIMEN DE TURISMO | DOCUMENTOS I                                                          | ESPERADOS               |
| INFORMACIÓN SOLICITUD                                | Atención                                                              | ntos soporte            |
| Ver Solicitud                                        | $_{\rm \dot{c}}$ Desea finalizar el proceso y enviar la información ? | 005                     |
| R                                                    | Cancelar ENVIAR SOLICITUD                                             | tie otswers<br>@ Quitar |

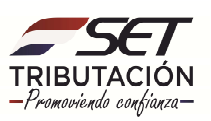

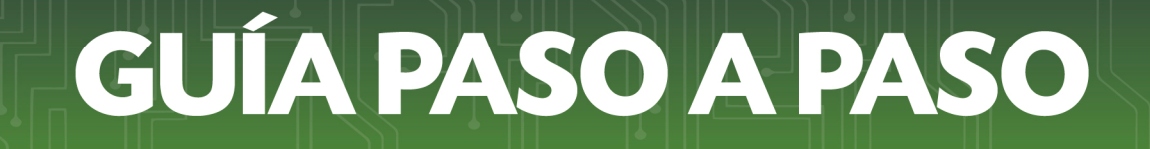

PASO 11: Por último, visualizará el o los mensajes emitidos por el Sistema "La Solicitud será analizada por la Administración Tributaria y Usted será notificado".

La solicitud de Inscripción en el Régimen de Turismo quedará en estado ACEPTADO y se remitirá la notificación correspondiente al buzón electrónico Marandu y al correo electrónico declarado en la constancia de RUC.

| ESTADO DEL DOCUMENTO                                                                                                    |
|----------------------------------------------------------------------------------------------------|
|                                                                                                    |
|                                                                                                    |
| La solicitud será analizada por la Administración Tributaria y Usted será notificado del resultado en el plazo establecido en la normativa vigente.     |
| Sr. Contribuyente, actualmente no cuenta con el registro de datos biométricos, favor presentarse ante la SET a fin de dar cumplimiento a lo establecido |
| en la normativa vigente.                                                                                                    |

#### Dirección de Asistencia al Contribuyente y de Créditos Fiscales 06/2020

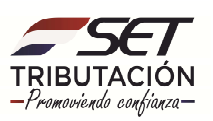